# Elektronisk flaggningsanmälan

Handelstillsyn borsbolag@fi.se 2016-02-01

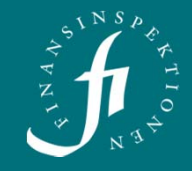

### Startsidan

### Gå in på www.fi.se

Klicka på Flaggning under rubriken Rapportera på startsidan.

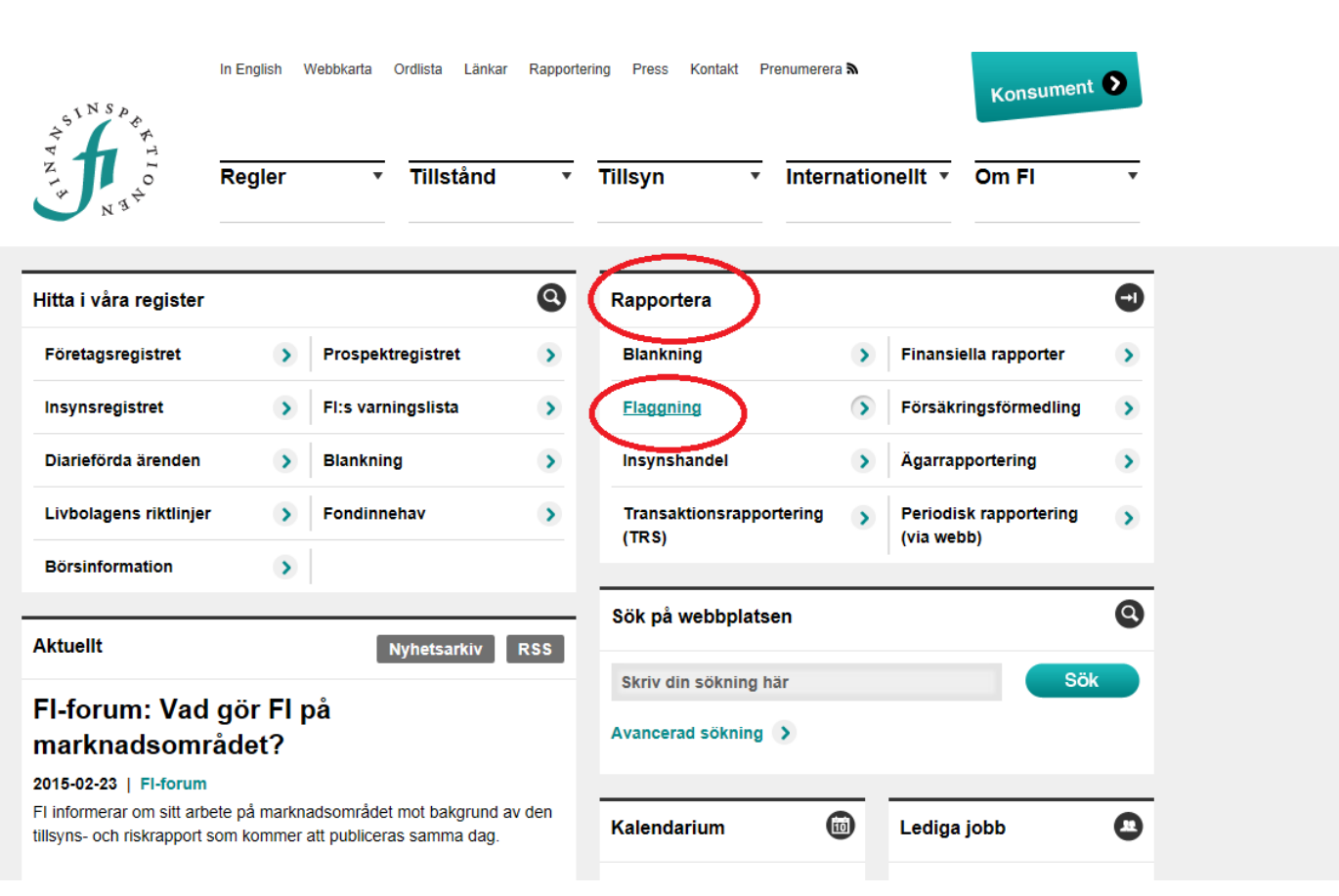

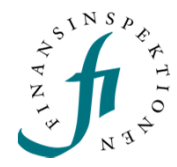

# Logga in

Denna sida visas när du ska logga in. Klicka på aktuell e-legitimation.

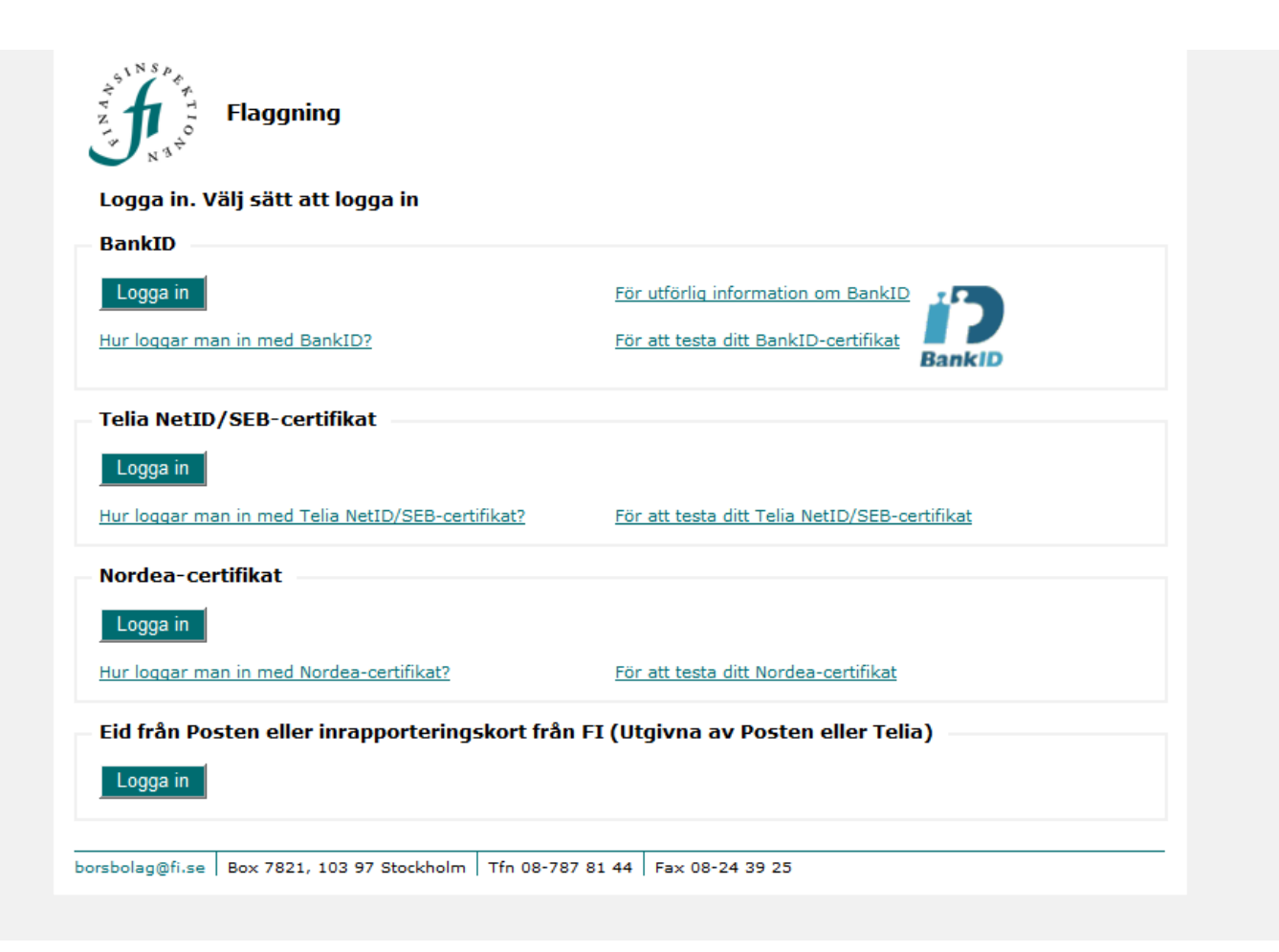

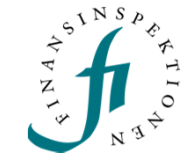

# Typ av anmälan

Här väljer du vad det är för typ av anmälan, för <u>ny</u> flaggning, välj **Förvärv eller överlåtelse av finansiella instrument**.

Gå vidare med Nästa.

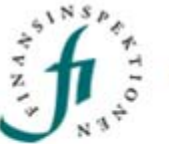

Flaggning

| Inloggad     |                                                          |  |
|--------------|----------------------------------------------------------|--|
| Steg 1 – V   | älj typ av anmälan                                       |  |
|              | O Förvärv eller överlåtelse av finansiella instrument    |  |
| Välj uppgift | O Uppdrag eller upphörande av uppdrag som marknadsgarant |  |
|              | 🔿 Visa tidigare anmälningar                              |  |

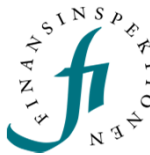

## Ange innehavare

Här anger du innehavarens uppgifter. Om det är ett företag fyller du i organisationsnummer, företagsnamn och adressuppgifter. Är det en fysisk person fyller du i namn, personnummer och

adressuppgifter. Tryck därefter på Spara och gå vidare med Nästa.

| loggad                        |  |  |  |  |  |  |
|-------------------------------|--|--|--|--|--|--|
|                               |  |  |  |  |  |  |
| iteg 2 av 8 — Ange innehavare |  |  |  |  |  |  |
| Uppgifter person/företag      |  |  |  |  |  |  |
| Utländsk innehavare           |  |  |  |  |  |  |
| Företag                       |  |  |  |  |  |  |
| Personnr                      |  |  |  |  |  |  |
| Orgnr                         |  |  |  |  |  |  |
| Förnamn                       |  |  |  |  |  |  |
| Efternamn                     |  |  |  |  |  |  |
|                               |  |  |  |  |  |  |
| Satuadress                    |  |  |  |  |  |  |
| Boxnr/co                      |  |  |  |  |  |  |
| Postnr                        |  |  |  |  |  |  |
| Postort                       |  |  |  |  |  |  |
| Land -                        |  |  |  |  |  |  |
|                               |  |  |  |  |  |  |
|                               |  |  |  |  |  |  |

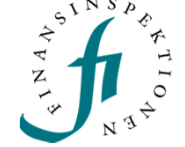

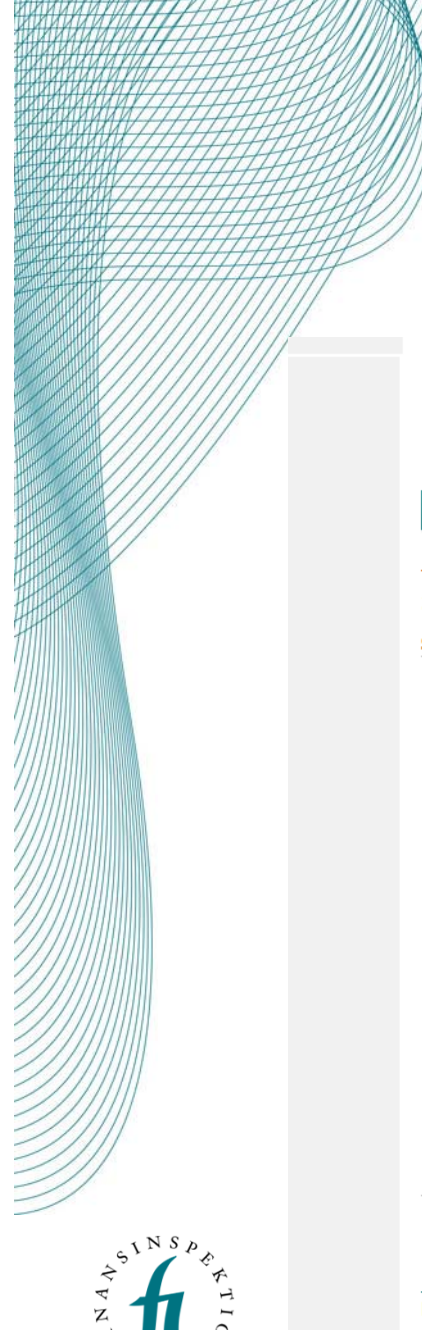

# Välj emittent

Sök fram och välj emittent, tryck Nästa.

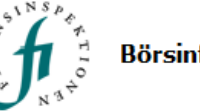

### Börsinformation

#### Sök | Rapportera | Basinformation | Flaggning | Logga ut | Hjälp | English

UTSKRIFT

#### Inloggad

Steg 3 av 8 — Välj emittent

| Bolagsnamn                                   | <u>Orgnr</u> |
|----------------------------------------------|--------------|
| AAK AB (publ)                                | 556669-2850  |
| AB Novestra                                  | 556539-7709  |
| AB Sagax                                     | 556520-0028  |
| AB Sveriges Säkerställda Obligationer (publ) | 556645-9755  |
| AB Traction                                  | 556029-8654  |
| ABB Ltd                                      |              |
|                                              | <u>+ +</u>   |
| SÖK AVBRYT                                   |              |
| <b>Vald emittent</b><br>Ingen vald           |              |

FÖREGAENDE

borsbolag@fi.se Box 7821, 103 97 Stockholm Tfn 08-787 81 44 Fax 08-24 39 25

NÄSTA

## Uppgifter för flaggningsanmälan

#### Steg 4 av 8 — Ange uppgifter för flaggningsanmälan

| Här anger du innehavet i emit                                                      | ttenten                      |
|------------------------------------------------------------------------------------|------------------------------|
| Emittent                                                                           | Börsbolaget AB               |
| Instrument                                                                         |                              |
| Typ/slag av finansiellt<br>instrument                                              | Aktie                        |
| ISIN                                                                               |                              |
| Orsak till flaggning                                                               |                              |
| Ändringens art                                                                     | Salj 🗸                       |
| Aktier                                                                             |                              |
| Antal före                                                                         |                              |
| Antal efter                                                                        | 3000000                      |
| % aktier efter                                                                     | 2,5                          |
| Rösträtter                                                                         |                              |
| Antal före                                                                         |                              |
| Antal direkt innehavda efter                                                       | 0                            |
| Antal indirekt innehavda efte                                                      | 3000000                      |
| % direkt innehavda efter                                                           | 0                            |
| % indirekt innehavda efter                                                         | 2,5                          |
| Datum                                                                              |                              |
| Tröskeldatum                                                                       | 2016-01-28                   |
| Tröskelvärde som har up<br>överskridits eller unders<br>(gäller för samtliga instr | pnåtts,<br>kridits<br>ument) |
| % av rösträtter                                                                    | 5 % 🗸                        |
| % av antal aktier                                                                  | 5% 🗸                         |

I denna vy anger du vad det är för typ av instrument, t.ex. aktie (ISIN är en valfri uppgift), och ändringens art.

**OBS!** Under rubrikerna 'Aktier' och 'Rösträtter' listas information som är specifik för innehavet av aktier och depåbevis, med andra ord <u>inte</u> uppgifter gällande eventuellt innehav i övriga kategorier av instrument (definition av kategorierna återfinns längst ned på sidan, se nästa bild).

Därefter specificeras datum för förändringen samt det tröskelvärde som har uppnåtts, överskridits eller underskridits.

Fortsättning nästa bild...

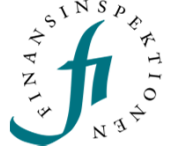

# Fortsättning föreg. bild (Steg 4)

| Aktier, samt övriga instrument <sup>1</sup><br>enligt LHF 4 kap. 2§ första stycket 1 | Finansiella instrument enligt LHF 4<br>kap. 2§ första stycket 2 <sup>2</sup> | Finansiella instrument enligt LHF 4 kap. 2§<br>första stycket 3 <sup>3</sup>                                       |                  |                              |
|--------------------------------------------------------------------------------------|------------------------------------------------------------------------------|----------------------------------------------------------------------------------------------------|------------------|------------------------------|
|                                                                                      |                                                                              | Fysisk avvecklade                                                                                                  | Kontantavräknade | Totalt %                     |
| 2,5                                                                                  | 2                                                                            | 0,2                                                                                                    | 0,2              | 4,9                          |
| Antal aktier genom:                                                                  |                                                                              |                                                                                                    |                  |                              |
| Aktier, samt övriga instrument <sup>1</sup><br>enligt LHF 4 kap. 2§ första stycket 1 | Finansiella instrument enligt LHF 4<br>kap. 25 första stycket 2 <sup>2</sup> | nent enligt LHF 4 Finansiella instrument enligt LHF 4 kap. 2§<br>cket 2 <sup>2</sup> första stycket 3 <sup>3</sup> |                  |                              |
|                                                                                      |                                                                              |                                                                                                    |                  | Totalt antal<br>aktier och/e |
|                                                                                      |                                                                              | Fysisk avvecklade                                                                                                  | Kontantavräknade | underliggar<br>aktier        |
| 3 000 000                                                                            | 2400000                                                                      | 240000                                                                                                    | 240000 ×         | 5 880 000                    |
| Kommentar (övrig relevant inf                                                        | ormation enligt lagkrav)                                                     |                                                                                                    |                  |                              |
| Kommentar (övrig relevant inf                                                        | ormation enligt lagkrav)                                                     |                                                                                                    |                  |                              |
| Kommentar (övrig relevant inf<br>Kontakt                                             | Efternamn                                                                    |                                                                                                    |                  |                              |
| Kommentar (övrig relevant inf<br>Kontakt<br>Förnamn                                  | ormation enligt lagkrav)                                                     |                                                                                                    |                  |                              |
| Kommentar (övrig relevant inf<br>Kontakt<br>Förnamn<br>Telefon                       | ormation enligt lagkrav)                                                     | åbevisen avser.                                                                                                    |                  |                              |

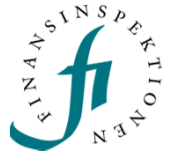

I denna tabell redogörs för den resulterande fördelningen av innehavet i emittenten. På första raden anges procentuell andel av totalt antal utestående rösträtter, per kategori. På andra raden anges totalt antal aktier (eller underliggande aktier), per kategori. Innehavet av aktier och depåbevis behöver dock inte fyllas i manuellt här, då de genereras via den information som angetts i föregående bild.

I detta specifika exempel har man sålt aktier och därmed underskridit tröskelvärdet om 5% av rösträtter och antal aktier genom en förändring av det aggregerade innehavet i de tre instrumentkategorierna ( $\rightarrow$  4,9%). Notera att tröskelvärden inte nödvändigtvis behöver ha uppnåtts, passerats eller underskridits via aggregering av innehaven i de olika kategorierna, utan kommer även i fråga då man beaktar innehaven i kategorierna separat.

I kommentarsfältet anges övrig tillämplig information enligt lagkrav, exempelvis utnyttjandeperiod, löptid och förfallodag för derivatinstrument (för vidare vägledning se FFFS 2007:17 10-11§§), samt om det i övrigt är någon särskild kommentar du vill ska synas i anmälan. Kontaktuppgifter ska anges.

# **Röstning med fullmakt**

Denna fylls endast i om du röstar med fullmakt genom att klicka på Lägg till ägare.

Klicka på Nästa för att gå vidare.

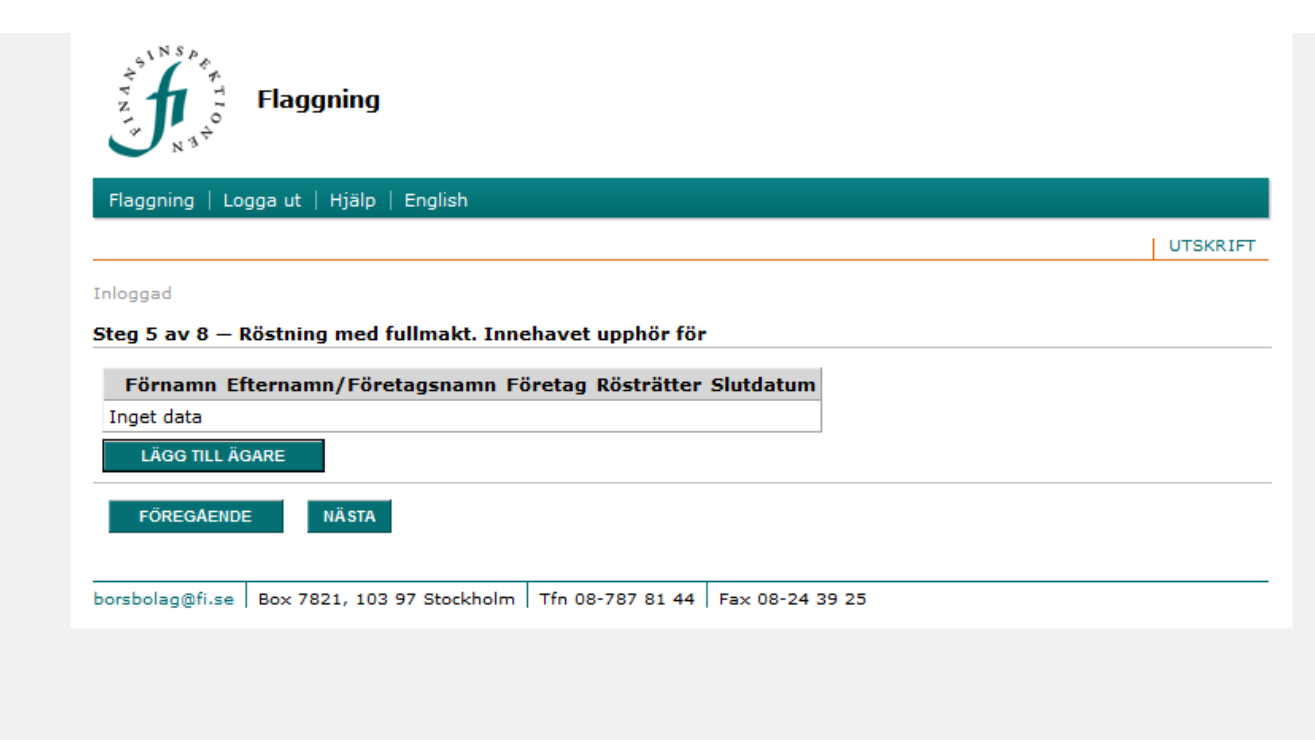

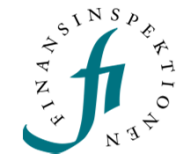

Kontrollerande kedja rösträtter

|                           | ital rösträtter     | % rösträtter           | Företag            |    |
|---------------------------|---------------------|------------------------|--------------------|----|
| Jppdatera <u>Ångra</u> 30 | 00000               | 2,5                    | i Carl Carlsson AB | so |
| 0                         |                     | 0                      |                    |    |
| LÄGG TILL FÖRET           | AG                  |                        |                    |    |
|                           |                     |                        |                    |    |
| Koncernens saml           | ade innehav efter t | ransaktionen/händelsen |                    |    |
| Antal rösträtter          | 5880000             |                        |                    |    |
| V. sästsättes             | 4.9                 |                        |                    |    |
| % rostratter              | 4,9                 |                        |                    |    |
|                           |                     |                        |                    |    |
| FÖREGAENDE                | NÄSTA               |                        |                    |    |
|                           |                     |                        |                    |    |
| 77770                     |                     |                        |                    |    |
| /////                     |                     |                        |                    |    |
| //////                    |                     |                        |                    |    |
| /////                     |                     |                        |                    |    |
| /////                     |                     |                        |                    |    |
| (////                     |                     |                        |                    |    |
| ////                      |                     |                        |                    |    |
|                           |                     |                        |                    |    |
|                           |                     |                        |                    |    |
|                           |                     |                        |                    |    |
|                           |                     |                        |                    |    |

Det här steget fylls endast i om det finns ett indirekt innehav med en kedja av kontrollerande företag genom vilka rösträtterna innehas. Om det finns ett sådant indirekt innehav genom dotterföretag, tryck på Lägg till företag och därefter Redigera. Ange antalet rösträtter, % rösträtter samt namnet på företaget eller företagen om det finns flera dotterföretag med innehav. För att tillägget ska sparas behöver du klicka på Uppdatera. Därefter anger du koncernens samlade innehav efter transaktionen/ händelsen, dvs. det sammanlagda innehavet för moderföretaget och dotterföretaget/ företagen. Gå vidare med Nästa.

Om det inte finns någon kontrollerande kedja rösträtter hoppar du över detta steg genom att klicka på **Nästa** utan att fylla i några uppgifter.

# Bekräfta uppgifterna

I det här steget kontrollerar du och bekräftar att uppgifterna är korrekta och att du ansvarar för innehållet. Gå vidare genom att välja **Registrera flaggning.** 

### (fortsättning)

| t antal aktier<br>iller underligga       |
|------------------------------------------|
| t antal aktier<br>iller underligga       |
| t antal aktier<br>iller underligga<br>r  |
| t antal aktier<br>iller underligga       |
| t antal aktier<br>iller underligga       |
| t antal aktier<br>iller underligga<br>r  |
| t antal aktier<br>iller underligga<br>r  |
| t antal aktier<br>iller underligga       |
| t antal aktier<br>iller underligga<br>r  |
| 't antal aktier<br>eller underligga<br>r |
| lt antal aktier<br>eller underligga<br>r |
| r                                        |
|                                          |
| 000 0                                    |
|                                          |
| .ent)                                    |
|                                          |
|                                          |
|                                          |
|                                          |
|                                          |
|                                          |
|                                          |
|                                          |
|                                          |
|                                          |
|                                          |
|                                          |
|                                          |
|                                          |
|                                          |
| i.<br>Iär och som ba                     |
| föremål för fy                           |
|                                          |
|                                          |
|                                          |
|                                          |
|                                          |
|                                          |
|                                          |
|                                          |
|                                          |

SINS

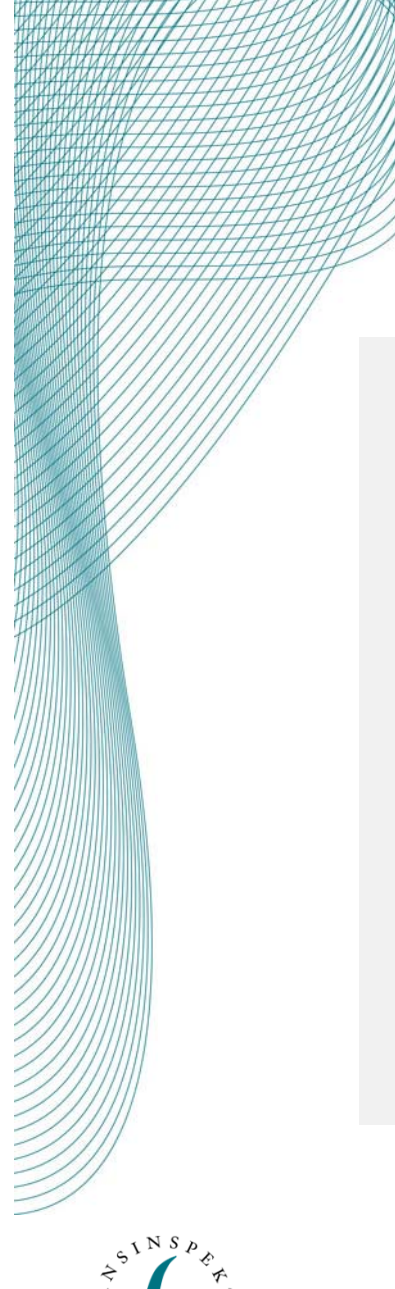

# **Kvittens**

I det sista steget får du bekräftelse på att flaggningsanmälan har skickats till Finansinspektionen.

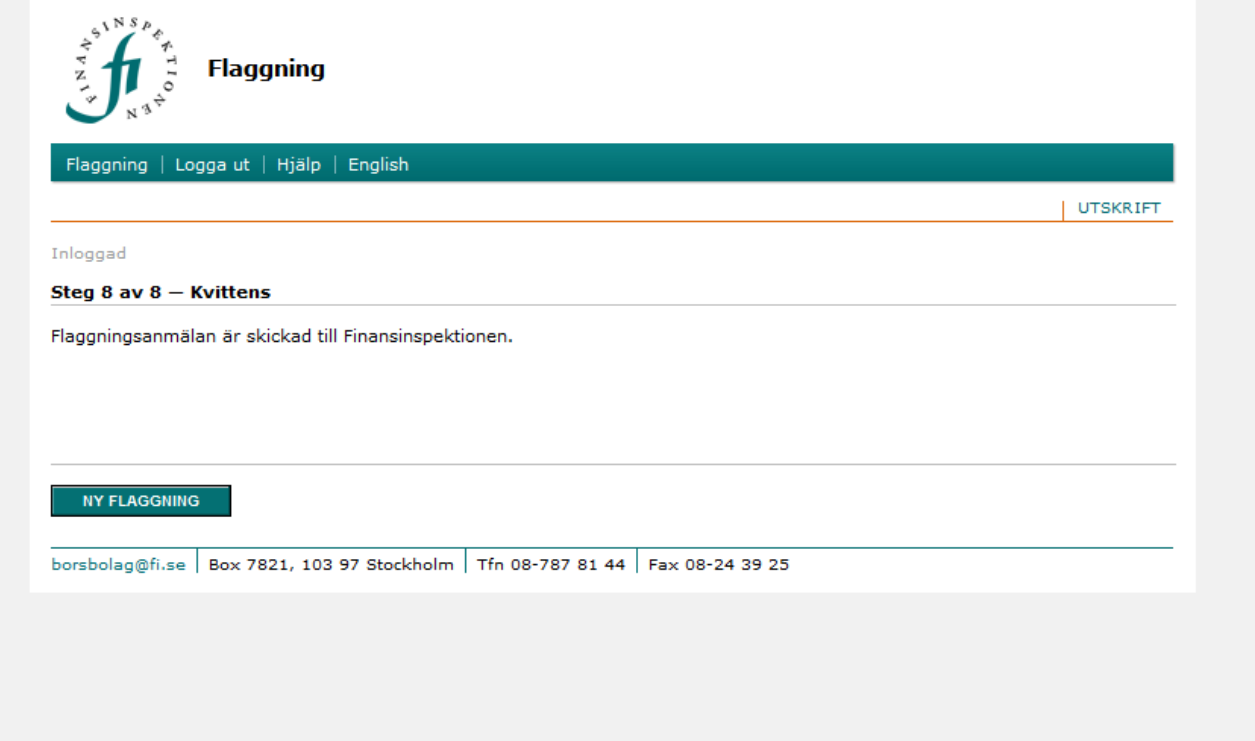

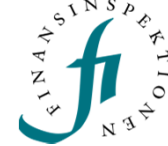

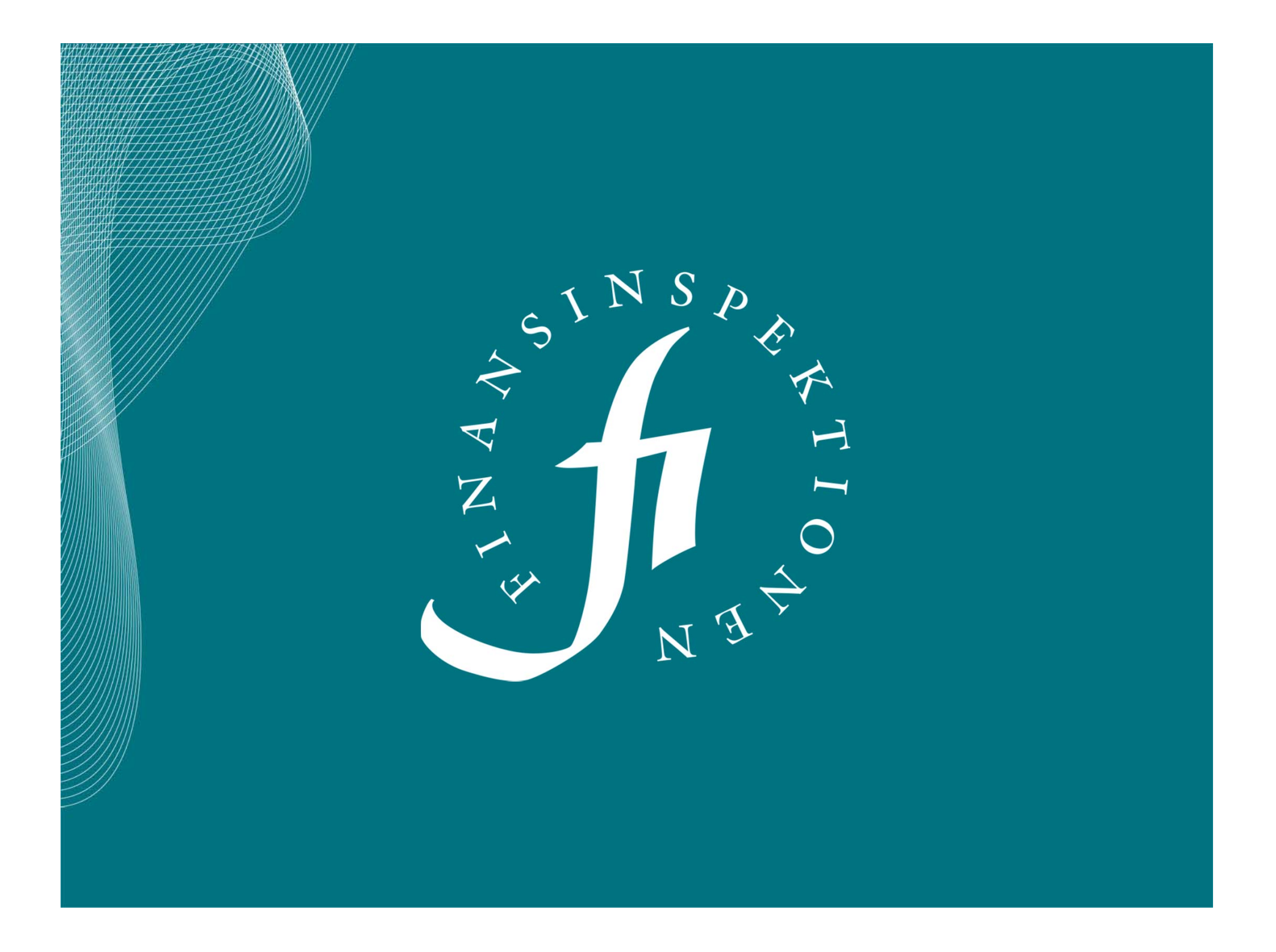